# **Projection Display Serial Interface Specification**

D925TX, D927TW, D930TX, D940VX, D945VX

Version 1.9

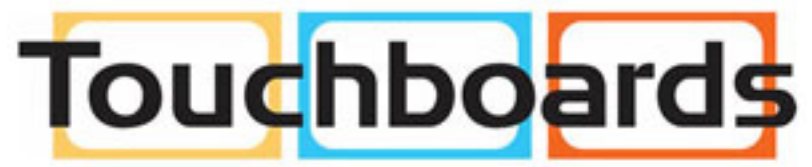

205 Westwood Ave, Long Branch, NJ 07740 Phone: 866-94 BOARDS (26273) / (732)-222-1511 Fax: (732)-222-7088 | E-mail: sales@touchboards.com

## **Table of Contents**

- 1. RS-232 SETTING
- **2. CONTROL COMMAND STRUCTURE**
- **3. CONTROL SEQUENCE**
- 4. OPERATION COMMAND
- **5. REMOTE COMMAND**
- 6. SET VALUE COMMAND
- 7. QUERY COMMAND

## 8. HYPER TERMINAL SETTING GUIDE

## 1. RS-233 Setting

| Baud Rate           | 9600 |
|---------------------|------|
| Parity Check        | None |
| Data Bit            | 8    |
| Stop Bit            | 1    |
| <b>Flow Control</b> | None |

#### Required Null cable Minimum delay for next command: 1ms

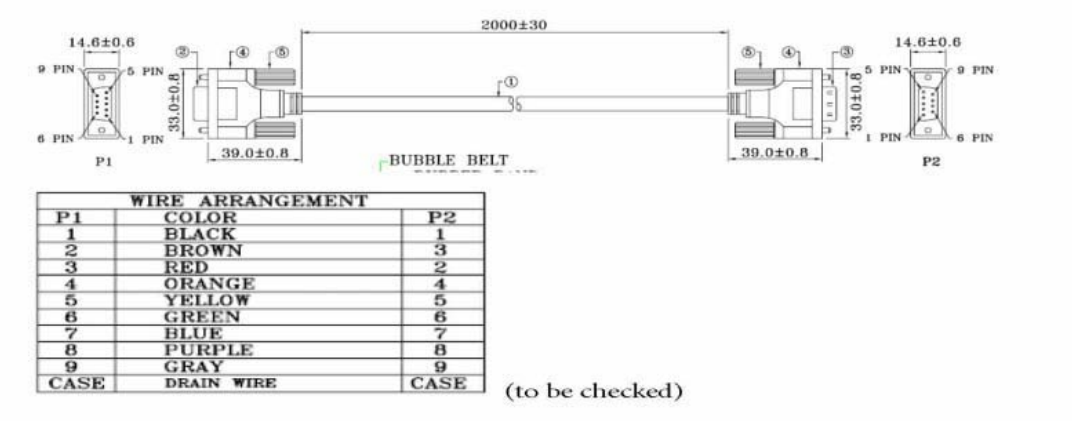

#### RS232 pin assignment

| Pin | Description | Pin | Description |
|-----|-------------|-----|-------------|
| 1   | NC          | 2   | RXD         |
| 3   | TXD         | 4   | NC          |
| 5   | GND         | 6   | NC          |
| 7   | RTS         | 8   | CTS         |
| 9   | NC          |     |             |

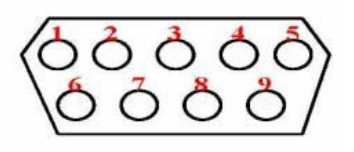

## 2. Control Command Structure

The Command is structured by the Header code, command code, data code, and end code. Most of the commands are structured except some for the compatibility issue with other projectors

|       | Header Code | <b>Command Code</b> | Data Code | End Code  |
|-------|-------------|---------------------|-----------|-----------|
| HEX   | 7Eh         | Command             | Data      | ODh       |
| ASCII | ·~'         | Command             | Data      | <cr></cr> |

## **3.** Control Sequence

The projector may send a return code after it received a command. If the command isn't received correctly, the projector will not send a return code

### 4. Operation Command

The operation commands execute the basic operation setting of the projector.

| RS-232 command Version | Version 1.9   |                 |
|------------------------|---------------|-----------------|
| Operation              | ASCII         | HEX             |
| Power on               | ~PN <cr></cr> | 7Eh 50h 4Eh 0Dh |
| Power off              | ~PF <cr></cr> | 7Eh 50h 46h 0Dh |
| Auto Image / Resync    | ~AI <cr></cr> | 7Eh 41h 49h 0Dh |
| Lamp Hour Reset        | ~RL <cr></cr> | 7Eh 52h 4Ch 0Dh |
| Input Select RGB 1     | ~SR <cr></cr> | 7Eh 53h 52h 0Dh |
| Input Select RGB 2     | ~SG <cr></cr> | 7Eh 53h 47h 0Dh |
| Input Select Video     | ~SV <cr></cr> | 7Eh 53h 56h 0Dh |
| Input Select S-Video   | ~SS <cr></cr> | 7Eh 53h 53h 0Dh |
| Input Select HDMI      | ~SH <cr></cr> | 7Eh 53h 48h 0Dh |

. ... Power On command will only work at system standby

. .CR: Carriage return

#### 5. Remote Command

The remote Commands simulate the code send from IT remote handset

| Button's name | ASCII         | HEX             |
|---------------|---------------|-----------------|
| UP arrow      | ~rU <cr></cr> | 7Eh 72h 55h 0Dh |
| DOWN arrow    | ~rD <cr></cr> | 7Eh 72h 44h 0Dh |
| LEFT arrow    | ~rL <cr></cr> | 7Eh 72h 4Ch 0Dh |
| RIGHT arrow   | ~rR <cr></cr> | 7Eh 72h 52h 0Dh |
| POWER         | ~rP <cr></cr> | 7Eh 72h 50h 0Dh |
| INPUT         | ~rl <cr></cr> | 7Eh 72h 49h 0Dh |
| AUTO          | ~rA <cr></cr> | 7Eh 72h 41h 0Dh |
| KEYSTONE+     | ~rK <cr></cr> | 7Eh 72h 4Bh 0Dh |
| KEYSTONE-     | ~rJ <cr></cr> | 7Eh 72h 4Ah 0Dh |
| MENU          | ~rM <cr></cr> | 7Eh 72h 4Dh 0Dh |
| STATUS        | ~rS <cr></cr> | 7Eh 72h 53H 0Dh |
| MUTE          | ~rT <cr></cr> | 7Eh 72h 54h 0Dh |
| ZOOM+         | ~rZ <cr></cr> | 7Eh 72h 5Ah 0Dh |
| ZOOM-         | ~rY <cr></cr> | 7Eh 72h 59h 0Dh |
| BLANK         | ~rB <cr></cr> | 7Eh 72h 42h 0Dh |
| FREEZE        | ~rF <cr></cr> | 7Eh 72h 46h 0Dh |
| VOLUME+       | ~rV <cr></cr> | 7Eh 72h 56h 0Dh |
| VOLUME-       | ~rW <cr></cr> | 7Eh 72h 57h 0Dh |
| Enter         | ~rN <cr></cr> | 7Eh 72h 4Eh 0Dh |

#### 6. Set Value Command

| Set Value Command | ASCII          | HEX                |
|-------------------|----------------|--------------------|
| Brightness        | ~sB? <cr></cr> | 7Eh 73h 42h ?h 0Dh |
| Contrast          | ~sC? <cr></cr> | 7Eh 73h 43h ?h 0Dh |
| Color             | ~sR? <cr></cr> | 7Eh 73h 52h ?h 0Dh |
| Tint              | ~sN? <cr></cr> | 7Eh 73h 4Eh ?h 0Dh |
| Aspect            | ~sA? <cr></cr> | 7Eh 73h 41h ?h 0Dh |
| Color Temperature | ~sT? <cr></cr> | 7Eh 73h 54h ?h 0Dh |
| Projection Mode   | ~sJ? <cr></cr> | 7Eh 73h 4Ah ?h 0Dh |

....?: ASCII Data

#### Data Range

| ITEM              | Set Data Range                                                         | Source                  |  |
|-------------------|------------------------------------------------------------------------|-------------------------|--|
| Brightness        | 0 ~ 100                                                                | All                     |  |
| Contrast          | 0 ~ 100                                                                | All                     |  |
| Color             | 0 ~ 100                                                                | Video/S-Video/Component |  |
| Tint              | 0 ~ 100                                                                | Video/S-Video/Component |  |
| Aspect            | 0: Fill<br>1: 4:3<br>2: 16:9<br>3: Letterbox<br>4: Native              | All                     |  |
| Color Temperature | 0: Cool<br>1: Normal<br>2: Warm                                        | All                     |  |
| Projection Mode   | 0: Floor Front<br>1: Floor Rear<br>2: Ceiling Front<br>3: Ceiling Rear | All                     |  |

#### Attention: Data range may be different for different models

- Example 1. Adjust Brightness value to 100 Send Command: ~sB100<CR>
- Example 1. Adjust Color Temperature to Warm Send Command: ~sT2<CR>

### 7. Query Command

| Query Command     | ASCII         | HEX             |
|-------------------|---------------|-----------------|
| Software Version  | ~qV <cr></cr> | 7Eh 71h 56h 0Dh |
| Power State       | ~qP <cr></cr> | 7Eh 71h 50h 0Dh |
| Input Select      | ~qS <cr></cr> | 7Eh 71h 53h 0Dh |
| Lamp Hours        | ~qL <cr></cr> | 7Eh 71h 4Ch 0Dh |
| Brightness        | ~qB <cr></cr> | 7Eh 71h 42h 0Dh |
| Contrast          | ~qC <cr></cr> | 7Eh 71h 43h 0Dh |
| Color (Video)     | ~qR <cr></cr> | 7Eh 71h 52h 0Dh |
| Tint (Video)      | ~qN <cr></cr> | 7Eh 71h 4Eh 0Dh |
| Aspect            | ~qA <cr></cr> | 7Eh 71h 41h 0Dh |
| Color Temperature | ~qT <cr></cr> | 7Eh 71h 54h 0Dh |
| Projection Mode   | ~qJ <cr></cr> | 7Eh 71h 4Ah 0Dh |
| Volume            | ~qM <cr></cr> | 7Eh 71h 4Dh 0Dh |
| Freeze Status     | ~qZ <cr></cr> | 7Eh 71h 5Ah 0Dh |
| Mute Status       | ~qU <cr></cr> | 7Eh 71h 55h 0Dh |
| Blank Status      | ~qK <cr></cr> | 7Eh 71h 4Bh 0Dh |

#### Attention: Data range may be different for different models

- Example 1. Get Brightness value Send Command: ~qB<CR> Response: 100
- Example 1. Get Color Temperature Send Command: ~qT<CR> Response: Warm

## Response Message

| ITEM              | Response Message Examples             |  |
|-------------------|---------------------------------------|--|
| Software Version  |                                       |  |
| Power State       | On / Off                              |  |
| Input Select      | RGB, RGB2, HDMI, Video, S-Video       |  |
| Lamp Hours        | 2000                                  |  |
| Brightness        | 100                                   |  |
| Contrast          | 100                                   |  |
| Color (Video)     | 100                                   |  |
| Tint (Video)      | 100                                   |  |
| Aspect            | Fill, 4;3, 16:9, Letterbox, Native    |  |
| Color Temperature | Warm, Normal, Cool                    |  |
| Projection Mode   | Front, Rear + Ceiling , Rear, Ceiling |  |
| Volume            | 8                                     |  |
| Freeze Status     | On / Off                              |  |
| Mute Status       | On / Off                              |  |
| Blank Status      | On / Off                              |  |

#### 8-9. Hyper Terminal setting guide

#### 8-9-1 Connect the RS232 Cable between your computer and Projector.

#### 8-9-2 Open HyperTerminal

Window2000/XP HyperTerminal path : Start \ Programs \ Accessories \ Communications \ HyperTerminal •

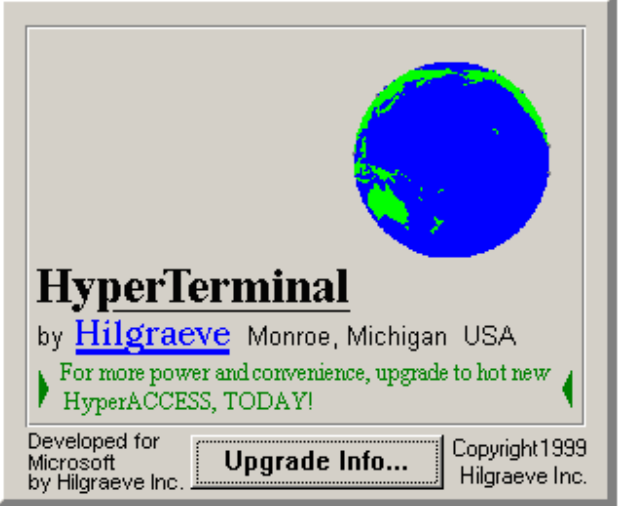

8-9-3 Setting the HyperTerminal parameter :

Step 1. Type the connection name .

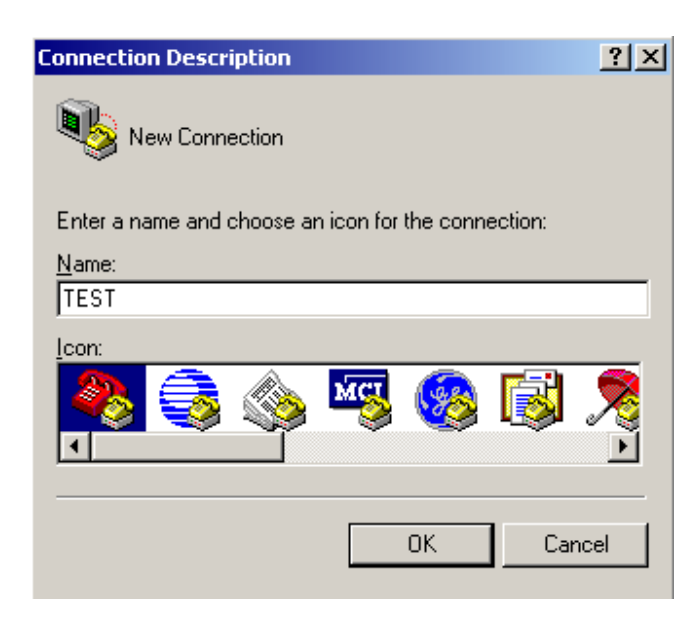

Step2. Choose the COM port for your RS232 Cable connected to.

| Connect To        |                                   | <u>?</u> × |
|-------------------|-----------------------------------|------------|
| 🦓 test            |                                   |            |
| Enter details for | the phone number that you want to | o dial:    |
| Country/region:   | Taiwan (886)                      | Ŧ          |
| Area code:        | 02                                |            |
| Phone number:     |                                   |            |
| Connect using:    | COM1                              | •          |
|                   | OK Cano                           | el         |

Step3. In Bits per second choose " 9600 " and in Flow control choose " None "  ${\scriptstyle \circ}$ 

| COM1 Propert  | ies            |    |         | ?        | × |
|---------------|----------------|----|---------|----------|---|
| Port Settings | 1              |    |         |          |   |
|               |                |    |         |          |   |
| Bits p        | er second: 96  | 00 |         | •        |   |
|               | Data bits: 8   |    |         | •        |   |
|               | Parity: No     | ne |         | •        |   |
|               | Stop bits: 1   |    |         | •        |   |
| FI            | ow control: No | ne |         |          |   |
|               |                |    | Restore | Defaults |   |
|               | OK             |    | Cancel  | Apply    |   |

Step4. Click the File and choose Properties to setting Keyboard parameter •

| 🍓 TEST - HyperTerminal             |                 |
|------------------------------------|-----------------|
| File Edit View Call Transfe        | er Help         |
| New Connection                     | r 🕈             |
| Open                               |                 |
| Save                               |                 |
| Save As                            |                 |
| Page Setup                         |                 |
| Print                              |                 |
| Properties                         |                 |
| Exit Alt+F4                        |                 |
|                                    |                 |
|                                    |                 |
|                                    |                 |
| <u>12</u>                          | <u>`</u>        |
| Displays the properties of the cur | rent session // |

Step5. In Setting page , choose Emulation type for your keyboard.

| TEST Properties                             | <u>?</u> × |
|---------------------------------------------|------------|
| Connect To Settings                         |            |
| Function, arrow, and ctrl keys act as       |            |
| Terminal keys Windows keys                  |            |
| Backspace key sends                         |            |
| Ctrl+H C Del C Ctrl+H, Space, Ctrl+H        |            |
| Emulation:                                  |            |
| VT100 Terminal Setup                        |            |
| Telnet terminal ID: VT100                   |            |
| Backscroll buffer lines: 500                |            |
| Play sound when connecting or disconnecting |            |
| Input Translation ASCII Setup               |            |
| OK Car                                      | ncel       |

Step6. Click ASCII Setting icon to setup ASCII code parameter.

| TEST Properties                                                 | <u>?</u> × |
|-----------------------------------------------------------------|------------|
| Connect To Settings                                             |            |
| Function, arrow, and ctrl keys act as                           |            |
|                                                                 |            |
| Backspace key sends                                             |            |
| O <u>C</u> trl+H O <u>D</u> el O Ctrl+ <u>H</u> , Space, Ctrl+H |            |
| Emulation:                                                      |            |
| Terminal <u>S</u> etup                                          |            |
| Telnet terminal ID: VT100                                       |            |
| Backscroll buffer lines: 500                                    |            |
| Play sound when connecting or disconnecting                     |            |
| Input Translation                                               |            |
| OK Car                                                          | ncel       |

Step7. Mark Send Line ends with line feeds and Echo typed characters locally and click OK bottom to complete setting.

| AS | icii : | Setup ?X                                |
|----|--------|-----------------------------------------|
| Г  | - AS   | CII Sending                             |
|    |        | Send line ends with line feeds          |
|    |        | Echo typed characters locally           |
|    | Lin    | e delay: 0 milliseconds.                |
|    | Ch     | aracter delay: 0 milliseconds.          |
|    |        |                                         |
| Γ  | - AS   | CII Receiving                           |
|    |        | Append line feeds to incoming line ends |
|    |        | Force incoming data to 7-bit ASCII      |
|    | ☑      | Wrap lines that exceed terminal width   |
| L  |        |                                         |
|    |        | OK Cancel                               |
|    |        |                                         |

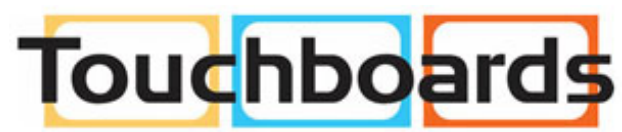

205 Westwood Ave, Long Branch, NJ 07740 Phone: 866-94 BOARDS (26273) / (732)-222-1511 Fax: (732)-222-7088 | E-mail: sales@touchboards.com